## edensuite

#### Dashboard

Data Management

My Tenancy

#### Reports

**GHG Inventory Report** 

Actuals Vs Estimates

Activity Indicator Report

Measurement Device Register

Organisation and Asset Total Usage/Cost

Interactive Inventory Report

All Reports...

Admin

## **Report Options** Report Preparation Bulk Accept / Reject Pending Data Duplicates Find Data Gaps Devices with Estimates Only Asset Zero Data Report Usage Activity Indicator Report

Reports > Report Options

Actuals Vs Estimates (with Org Hierarchy)

**GHG Inventory Report** 

Actuals Vs Estimates

Multi-comparison Combined View

Organisation and Asset Total Usage/Cost

Asset Hierarchy Monthly Usage

Organisation Hierarchy Monthly Usage by Pedigree

NGER Hierarchy Report

NGER Activity Data Report

## Analysis

Interactive Inventory Report

Data Variance Report

Apportioning Usage

Direct Data Entry via Email (DDEVE) Log

#### Registers

Asset Register

Asset Attributes Register

Measurement Device Register

Measurement Device Attributes Register

Organisation Register

Organisation Attributes Register

Relationship Register

Relationship Attributes Register

Relationship Person Register

Asset / Relationship Attributes

For Upload

Attributes Extract

Person Type Extract

Dashboard Configure Dashboard

Report Content

Find Report Content

Add FRD Report Content

Report

Victoria Health Servi

Water and Energy Report Fa

Water and Energy Perform Select Reports>"All Reports and Monthly Water and click 'Add FRD Report Content' under the "Report Content" Public Environmen heading Waste Report

ports

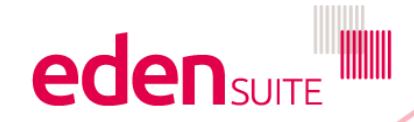

au.org.melbournehealth.admin au.org.melbournehealth.admin for au.org.melbournehealth

Search Q

**IP Admin** 

MOG History

MOG Lifecycle Data

Untenanted Entries

Organisation Comparison

Activities With No Master (database-wide)

Direct Data Entry via Email (DDEVE) Log -

User Admin 🎝

Help 😧

Logout 🕩

#### Add FRD Report Content

| Name *                     |                            |
|----------------------------|----------------------------|
|                            |                            |
| Description                | ]                          |
|                            | 8                          |
| Organisation Hierarchy *   | 1                          |
| n Month Dange *            |                            |
| month-year to month-year   | Enter the required fields. |
| Number of Previous Years * | (Month Range is a          |
| 0 *                        | maximum of 12 months)      |
|                            |                            |

Click 'Save' to save the new FRD Report Content to the schedule.

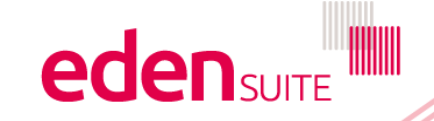

## 

#### Dashboard

Data Management

My Tenancy

#### Reports

GHG Inventory Report

Actuals Vs Estimates

Activity Indicator Report

Measurement Device Register

Organisation and Asset Total Usage/Cost

Interactive Inventory Report

All Reports...

Admin

# Report Options Report Preparation Bulk Accept / Reject Pending Data Duplicates Find Data Gaps Devices with Estimates Only Asset Zero Data Report Usage Activity Indicator Report Actuals Vs Estimates

Reports > Report Options

Actuals Vs Estimates (with Org Hierarchy)

GHG Inventory Report

Multi-comparison

Organisation and Asset Total Usage/Cost

Asset Hierarchy Monthly Usage

Organisation Hierarchy Monthly Usage by Pedigree

NGER Hierarchy Report

NGER Activity Data Report

## Analysis Interactive Inventory Report

\_\_\_\_\_

Data Variance Report Apportioning Usage

Direct Data Entry via Email (DDEVE) Log

#### Registers

Asset Register

Asset Attributes Register

Measurement Device Register

Measurement Device Attributes Register

Organisation Register

Organisation Attributes Register

Relationship Register

Relationship Attributes Register

Relationship Person Register

Asset / Relationship Attributes

au.org

For Upload
Attributes Extract

Person Type Extract

Dashboard

Configure Dashboard

Report Content Find Report Content

Add FRD Report Conten

Victoria Health Servi

Water and Energy Report Fa

Water and Energy Performant Monthly Water and Report Public Environmer Waste Report Waste Report

orts

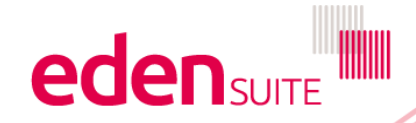

au.org.melbournehealth.admin au.org.melbournehealth.admin for au.org.melbournehealth

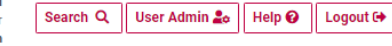

**IP Admin** 

MOG History

MOG Lifecycle Data

Untenanted Entries

Organisation Comparison

Activities With No Master (database-wide)

Direct Data Entry via Email (DDEVE) Log -

| Find Report Content                                                 |                     |                                                                                               |            |             |           |          |
|---------------------------------------------------------------------|---------------------|-----------------------------------------------------------------------------------------------|------------|-------------|-----------|----------|
| Select search criteria to find your Report Cor                      | ntent.              |                                                                                               |            |             |           |          |
| Search Text                                                         |                     |                                                                                               |            |             |           |          |
|                                                                     |                     |                                                                                               |            |             |           |          |
| Options Y                                                           |                     | Click "ontions" to filter your se                                                             | earch      |             |           |          |
| Modified Date Range       dd/mm/yyyy     to       dd/mm/yyyy     to | Last 3 Months       |                                                                                               |            |             |           |          |
| Status                                                              |                     |                                                                                               |            |             |           |          |
| Created Scheduled Processing D                                      | raft 🕜 Approved 🕜 F | Published 🕜 Cancelled 🕜 FailedToProcess                                                       |            |             |           |          |
| Report Type                                                         |                     |                                                                                               |            |             |           |          |
|                                                                     |                     | sitially, the report will have a statue of                                                    |            |             | Search Q  | Clear 🗙  |
|                                                                     | "So                 | cheduled", then "Processing". Once the                                                        |            |             |           |          |
| 3 entries found                                                     | repo                | ort has processed it will have a status of                                                    |            |             |           |          |
| Showing 1 to 3 of 3 results                                         | Dra                 | you're happy with the report                                                                  |            |             | < Previou | is Next> |
| Name                                                                | View Report Content | Parameters                                                                                    | Month From | th To       | Status    | Action   |
| FRD Report to Cancel                                                | FRD 🕹               | Organisation Hierarchy : Allocation Org Hierarchy 1-1 , Previous Years : 0                    | Jan-19     | Dec-19      | Cancelled |          |
| MG Test FRD 18/19 Melb Health 2 prev yrs = 1                        | FRD @               | Organisation Hierarchy : Melbourne Health 2 , Previous Years : 1                              | Jul-18     | Jun-19      | Published |          |
| TestFRD2019                                                         | FRD 🐵               | Organisation Hierarchy : Melbourne Health 2 , Previous Years : 2                              | Jul-18     | Jun-19      | Scheduled |          |
| Showing 1 to 3 of 3 results                                         |                     |                                                                                               |            |             | < Previou | us Next≯ |
|                                                                     |                     | You can see more about the report content<br>by clicking ""FRD" in the View Report<br>Content | ede        | <b>N</b> SU |           |          |

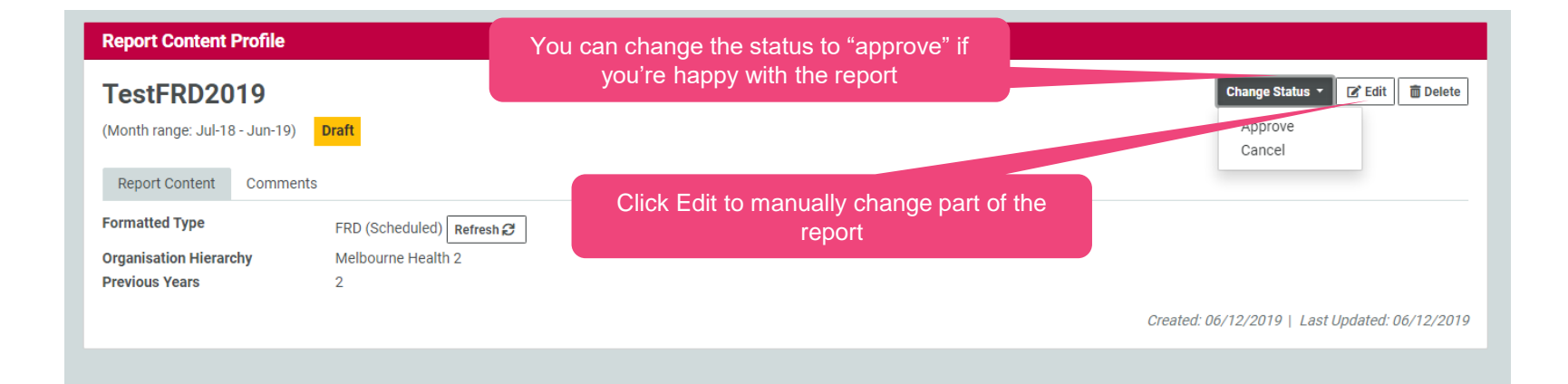

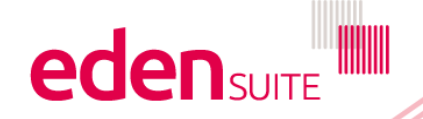

#### Find FRD Report Content Assets

| Enter search criteria to find the Asset(s) for FRD report content: MG Test FRD.      Enter the name      Search Text      test      Search Q                                                                                                    | e or partial name of a                                                                                               | n asset and click " | Search"   |
|----------------------------------------------------------------------------------------------------|----------------------------------------------------------------------------------------------------|---------------------|-----------|
| 2 entries found                                                                                                    |                                                                                                    |                     |           |
| Asset                                                                                                    | View Data                                                                                                    | Included ?          | Action    |
| MG Test2 Asset Melbourne 1.0 (MG Test2 Asset Melbourne 1.0)                                                                                                    | Metrics ④                                                                                                    | Included            | Exclude & |
| MG Test2 Asset Melbourne 1.1 (MG Test2 Asset Melbourne 1.1)                                                                                                    | Metrics 🛛                                                                                                    | Included            | Exclude 🗶 |
| The results are a list of assets with name matching the<br>any) and with data in the FRD report content. The<br>'INCLUDED' or 'EXCLUDED'. If an asset is 'INCLUDE<br>used in a downloaded (or consolidated) report from the<br>If an asset is 'EXCLUDED' its data will NOT be used<br>(or consolidated) report from this report contents. | he Search Text (if<br>asset is either<br>ED' its data will be<br>his report content.<br>I in a downloaded<br>ontent. |                     |           |

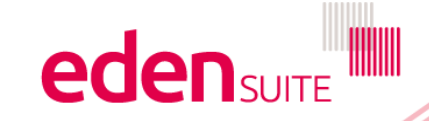

#### Find FRD Report Content Assets

| • Enter search criteria to find the Asset(s) for FRD report content: MG Test FRD. |                                             |                      |            |           |
|-----------------------------------------------------------------------------------|---------------------------------------------|----------------------|------------|-----------|
| Search Text<br>test Search Q                                                      | To exclude an asset's data from this report |                      | nis report | FRD 👁     |
| 2 entries found                                                                   | content, cli                                | ICK ON THE EXCLUDE I | button.    |           |
|                                                                                   |                                             |                      |            |           |
| Asset                                                                             |                                             | View Data            | Included : | Action    |
| MG Test2 Asset Melbourne 1.0 (MG Test2 Asset Melbourne 1.0)                       |                                             | Metrics 👁            | Included   | Esclude X |
| MG Test2 Asset Melbourne 1.1 (MG Test2 Asset Melbourne 1.1)                       |                                             | Metrics 🛛            | Included   | Exclude 🔀 |

Similarly, to include an asset that has previously been excluded from this report content, click 'Include'.

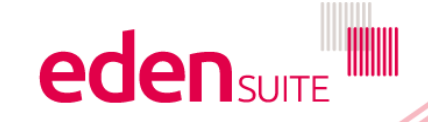

#### Find FRD Report Content Assets

| Enter search criteria to find the Asset(s) for FRD report content: MG Test FRD. |                                    |           |            |            |
|---------------------------------------------------------------------------------|------------------------------------|-----------|------------|------------|
|                                                                                 |                                    |           |            |            |
|                                                                                 |                                    |           |            | FRD 🐵      |
| Search Text                                                                     |                                    |           |            |            |
| test Search Q                                                                   |                                    |           |            |            |
|                                                                                 |                                    |           |            |            |
|                                                                                 |                                    |           |            |            |
| 2 entries found                                                                 |                                    |           |            |            |
|                                                                                 |                                    |           |            |            |
| Accot                                                                           |                                    | View Data | Included 2 | Action     |
| Assei                                                                           |                                    | view Data | included ? | Action     |
| MG Test2 Asset Melbourne 1.0 (MG Test2 Asset Melbourne 1.0)                     |                                    | Metrics 👁 | Included   | Exclude 🞗  |
|                                                                                 |                                    |           |            |            |
| MG Test2 Asset Melbourne 1.1 (MG Test2 Asset Melbourne 1.1)                     |                                    | atrias @  | Included   | Exclude X2 |
|                                                                                 |                                    | etites    |            | Exclude CX |
|                                                                                 |                                    |           |            |            |
|                                                                                 |                                    |           |            |            |
|                                                                                 | To edit the report of              | content's |            |            |
|                                                                                 | activity data metric values for an |           |            |            |
|                                                                                 | asset click the asset name         |           |            |            |

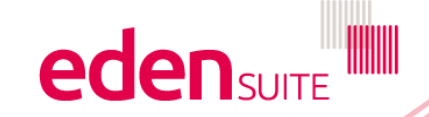

#### Activity Data Metrics for MG Test2 Asset Melbourne 1.0

| • Select Activity to show data metrics for that Activ | ity.                                        |            |
|-------------------------------------------------------|---------------------------------------------|------------|
| Activity                                              |                                             |            |
| Electricity                                           | •                                           |            |
| Diesel Oil in Buildings                               |                                             |            |
| Diesel Oil in Buildings Indirect Emissions            | Metric Type                                 | Quantity * |
| E-waste                                               |                                             |            |
| Electricity                                           | No result found.                            |            |
| Electricity T&D                                       |                                             |            |
| Executive fleet - Diesel                              |                                             | Save 🖬     |
| Europetico Rost Dissal Indianat Environment           | When editing an FRD Report Content, it      |            |
|                                                       | is the activity data matrice that are       |            |
|                                                       | adited for on coast and a calested          |            |
|                                                       | activity. Select an Activity from the list. |            |

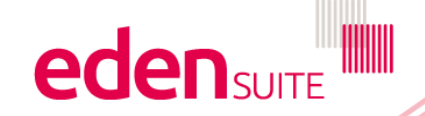

| Month  | Metric Type                               | Quantity                                                                                                    |                  |
|--------|-------------------------------------------|----------------------------------------------------------------------------------------------------|------------------|
| Jul-11 | Dollars of Electricity                    | 1100.00                                                                                                    |                  |
| Jul-11 | Electricity in kWh                        | 1100.00                                                                                                    | L                |
| Jul-11 | Gigajoules of Electricity                 | 3.96                                                                                                    |                  |
| Jul-11 | Total tonnes of CO2 equivalent            | 1.34                                                                                                    |                  |
|        |                                           |                                                                                                    | ¥                |
|        | Save                                      | If there is activity metric data for the<br>and activity in the FRD report conter<br>be displayed in a scrolling list. | e ass<br>nt it v |
|        | Only the C<br>changed, edit<br>required a | Quantity can be<br>Quantity values as<br>nd click 'Save'                                                               |                  |

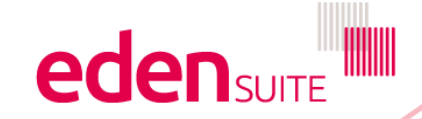